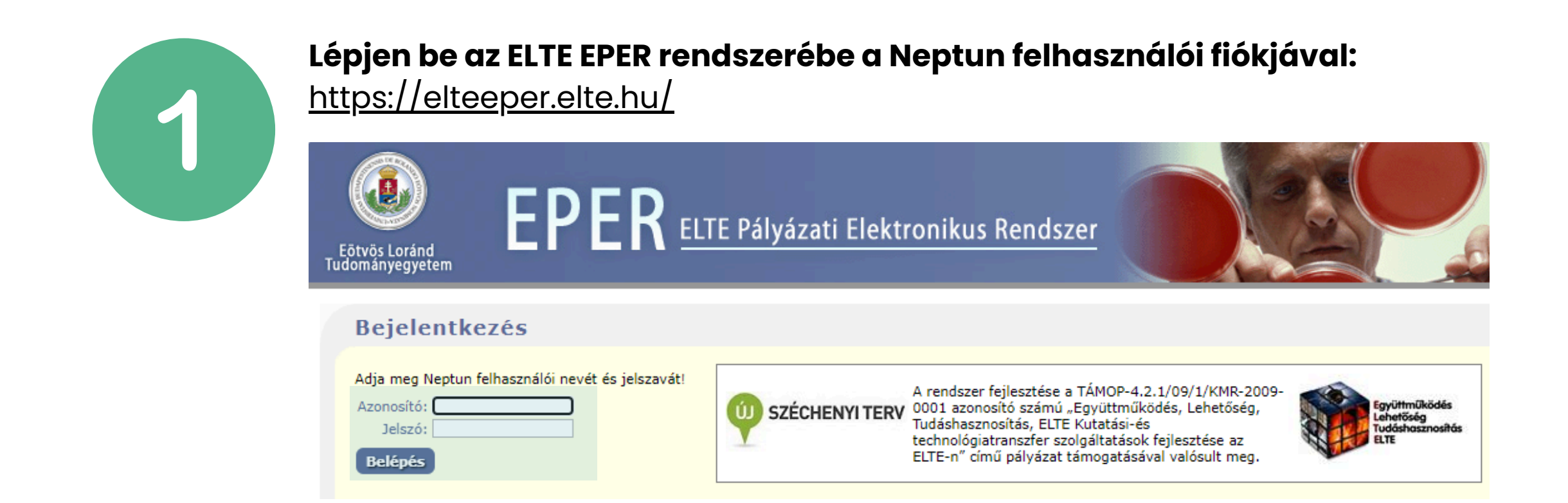

#### Válassza a "Pályázati felhívások" menüt az oldalsó menüsorban

| V   | -                                 |                                                                                                    |   |
|-----|-----------------------------------|----------------------------------------------------------------------------------------------------|---|
| J   | Belépve mint<br>Nagy Zsolt István | ELTE Pályázati Elektronikus Rendszer                                                                                              | 2 |
|     | Kilépés                           | Üdvözöljük az ELTE Pályázati Elektronikus Rendszerben (EPER)!                                                                     |   |
|     | EPER                              | Az ELTE azonosító, létszám, gazdálkodási és fenntarthatósági adatai itt megtalálhatóak.                                           |   |
| N N | Pályázati felhívások              | Amennyiben a rendszer használatával kapcsolatban bármilyen kérdése van, azt a pak.titkarsag@kancellaria.elte.hu címen teheti fel. |   |
|     | Pályázatok                        |                                                                                                    |   |
|     | K+F szerződések                   |                                                                                                    |   |
|     | Listák                            |                                                                                                    |   |
|     |                                   |                                                                                                    |   |

#### Válassza ki a pályázni kívánt felhívást!

|    | Pályázati felhívások                                                                                                    |
|----|----------------------------------------------------------------------------------------------------|
| 39 | Pályázati felhívás kereső  Pályázati felhívás kiírója Nemzeti Kutatási, Fejlesztési és Innovációs Hivatal  Pélyázati felhívás kiírója Nemzeti Kutatási, Fejlesztési és Innovációs Hivatal  Pélyázati felhívás kiírója Nemzeti Kutatási, Fejlesztési felhívási felhívási Innovációs Hivatal  Pé |
|    | Megnevezés                                                                                                    |
|    | 2020-2.1.1-ED - KFI tv.szerinti (közfinanszírozású) támogatási kérelem                                                                                                    |
|    | 2021-1.1.1-IPARJOG - Szellemi alkotások hazai és nemzetközi szellemitulajdon-védelmét szolgáló tevékenységek támogatása az alk                                                                                                    |
|    | IPARJOG-2020-1.1.3 - Szellemi alkotások hazai és nemzetközi szellemitulajdon-védelmét szolgáló tevékenységek támogatása az alk                                                                                                    |
|    | Modellváltó felsőoktatási intézmények részvételének támogatása a KFI célú uniós programok projektjeiben – Kormányzati Önerő Ala                                                                                                    |
|    | Nemzetközi és hazai kutatási infrastruktúrák használatának támogatása 2021-4.1.2-NEMZ_KI<br>"A" alprogram - kiutazás (hazai kutató)<br>"B" alprogram - beutazás (külföldi kutató)                                                                                                    |
|    | NKKP_ADVANCED_24 - ADVANCED kutatási pályázat                                                                                                    |
|    | NKKP_ANN_24/SNN_24 - Magyar-osztrák és magyar-szlovén nemzetközi együttműködésen alapuló kutatási pályázat<br>ANN_24<br>SNN_24                                                                                                    |
|    | NKKP_EXCELLENCE_24 - EXCELLENCE kutatási pályázat                                                                                                    |
|    | NKKP_STARTING_24 - STARTING kutatási pályázat 🥢                                                                                                    |

6

# Oldalt kattintson az "Új pályázat" ikonra Pályázati felhívás Várzati felhívás Várzati felhívás <td

# Esemény Új pályázat létrehozása - pályázati szabályzat elfogadása Új pályázat létrehozása - pályázati szabályzat elfogadása Az ELTE pályázati szabályzatát ismerem és elfogadom, továbbá tudomásul veszem, hogy a Stratégiai Adatbázisba bekerülő pályázati adatok pontosságáért és teljességéért - különös tekintettel a közreműködő kutatók megadására - a felelősség a témavezetőt terheli.

#### Kattintson a "Tovább" gombra

| ) palyazat letrenozása           |                                                                                          |  |
|----------------------------------|------------------------------------------------------------------------------------------|--|
|                                  |                                                                                          |  |
| Pályáza                          |                                                                                          |  |
| 1                                | yáztató (vemzeti kutatas), Fejiesztési és Innovatios Hivatai                             |  |
| 74                               | Temavezeto adatal                                                                        |  |
| Témayezető                       |                                                                                          |  |
| Témavezető szervez               |                                                                                          |  |
| Témavezető tele                  | nzzáma                                                                                   |  |
| Témavezető                       | xszáma                                                                                   |  |
| Témovezető e-                    | all címe Istvan.zsoit.nagy@btk.eite.hu                                                   |  |
|                                  | Pályázat adatal                                                                          |  |
| Paly                             |                                                                                          |  |
| Palyazat cin                     |                                                                                          |  |
| Projekt ro                       | leirása III                                                                              |  |
|                                  |                                                                                          |  |
| Projekt rövid leirá              |                                                                                          |  |
| Ku                               |                                                                                          |  |
| 10                               |                                                                                          |  |
| Kulassaw                         |                                                                                          |  |
| Pátvá                            |                                                                                          |  |
| 0414                             | Jelleg Megosztás                                                                         |  |
| Palyazat jenege, n               |                                                                                          |  |
| В;                               | eo jelleg                                                                                |  |
| Tupományterületi                 | isorolás 🔍 🗸                                                                             |  |
| Tupomáriyági besorolás           | artelius) Tudományági besorolás (ortelius) Esődleges (+)                                 |  |
| Tervezett kezd                   | dótuma 2024-05-16                                                                        |  |
| Tervezett befejeze               | ośtuma Max. futamidó 48                                                                  |  |
|                                  | Honlap                                                                                   |  |
|                                  | Státusz Tervezet ×                                                                       |  |
|                                  | Projektben részt vevő szervezeti egységek<br>Intézmény Eelevős                           |  |
| ETK Gazdasági Hivatal            |                                                                                          |  |
|                                  | · • • •                                                                                  |  |
|                                  | rojektben résztvevő személyek                                                            |  |
| Teljes név (munkáltat            | Szerepkör Kezdet Vég                                                                     |  |
|                                  | Pálvázat költségyetése                                                                   |  |
|                                  | énznem HUF (Forint)                                                                      |  |
| 1                                | x. rezsi 20 %                                                                            |  |
| Szükséges s                      | it forrás D Na                                                                           |  |
| Utófina                          |                                                                                          |  |
| Max. pályázna                    | 055200 000 000                                                                           |  |
| Onerő megadása s                 | akséges 🗌                                                                                |  |
| Waterinten manufician alfan a    |                                                                                          |  |
| koltsegterv megapasahoz előbő rő | itse a reszt vevo szervezeti egysegeket, konzorcium eseten topalyazot és tarspalyazokati |  |
| Költségterv m                    | Jegyzés ///                                                                              |  |
| Nem elszámolnató                 | Jitségek                                                                                 |  |
| Nem elszámolható                 | JILSÉDEK                                                                                 |  |
| m                                | Jog/265                                                                                  |  |
| Tervezett reza                   |                                                                                          |  |
| Tervezett rezs<br>m              | jegyzės                                                                                  |  |
| Fájlok                           |                                                                                          |  |
|                                  |                                                                                          |  |
| ננביו נט                         |                                                                                          |  |
| ررخہ رن                          |                                                                                          |  |

# Föltse ki a cellákat értelemszerűen!

Vannak feljövő választási lehetőségek, pl. pályázat jellege, tudományági besorolás, stb. Ott értelemszerűen válasszon!

## Kattintson a "Létrehoz" gombra!

A létrehozás után az esetleges hibaüzeneteket fenn találja.

## Kérjük javítsa azokat!

8

9

# Amennyiben minden észrevétel zöld színű, kattintson a "Szerkeszt" gombra és hozza létre a *Költségtervet*!

Ne feledkezzen el a rezsi mértékének kitöltéséről sem!

|                                  |                      |                          | 100    |                |              |
|----------------------------------|----------------------|--------------------------|--------|----------------|--------------|
| Dian                             |                      | Palyazat koltsegvetese   |        |                |              |
| Penzn                            | em HUF (Fonnt)       |                          |        |                |              |
| Max. re                          | 20 %                 |                          |        |                |              |
| New and exclusion                | 10% műkodési koltség | ) + 10% Open access      |        |                |              |
| max. rezsi megjegy               | 265                  |                          |        | 11.            |              |
| Szűkséges saját for              | rás 0 %              |                          |        |                |              |
| Utófinanoszira                   | ott                  |                          |        |                |              |
|                                  |                      |                          |        |                |              |
| Eloleg kern                      | eto 🛄                |                          |        |                |              |
| Max, pályázható öss              | 2eg 48 000 000       |                          |        |                |              |
| Onero megadasa szüksé            | ງຂອ 🗌                |                          |        |                |              |
|                                  |                      | Költségterv              |        |                |              |
| Pályázó                          | Ósszesen             | Kért támogatás Különbség | Ónrész | Saját forrás   | Egyéb forrás |
| BTK Gazdasági Hivatal            | 48000000             | 48000000 0               |        |                |              |
| Mindosszesen                     | 48 000 000           | 48 000 000 0             |        |                |              |
| Pálvázó                          | Flőles               | Előleg formina           |        | Antéra forrán  |              |
| Polyaza<br>BTK Cazdacégi Hiwatal | Elolog               | Eloleg forrasa           |        | Onresz Torrasa |              |
| BTK Gazoasagi Hivatai            |                      |                          |        |                |              |
| Koltofotoo, magiagu              | 240                  |                          |        |                |              |
| Konsegterv megjegy               |                      |                          |        | 11.            |              |
| Nem elszámolható költsé          | jek                  |                          |        |                |              |
| Nem alszámolható költek          | ak                   |                          |        |                |              |
| North diszamonato konse          | ICK I                |                          |        |                |              |
| megicay                          | zés                  |                          |        | 11.            |              |

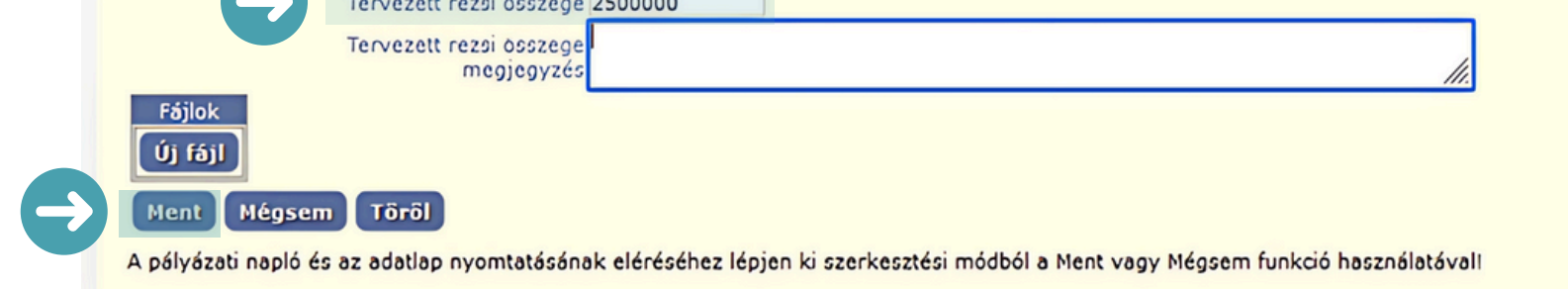

Ha végzett a *"Mentés"* után nyomtassa ki az adatlapot, majd írja alá a Témavezető, illetve a Tanszékvezető/Intézetigazgató és várjuk a példányt a GH-ra.

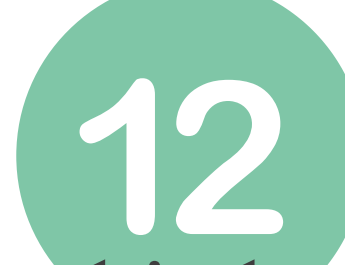

Kérjük, adjon iktatási számot meg a Poszeidon rendszerben.

Tanszéki titkárok segítenek ebben. Iktatási szám nélkül nem fogadjuk el az anyagot!